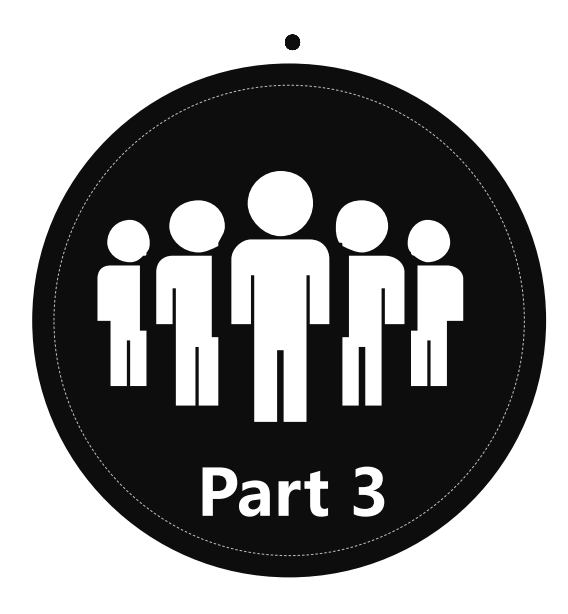

#### 移动图书馆(学习通)

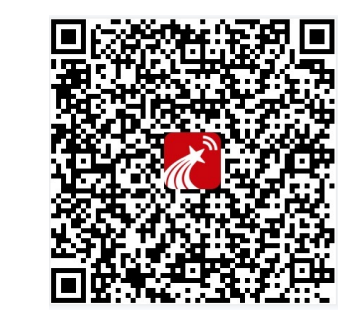

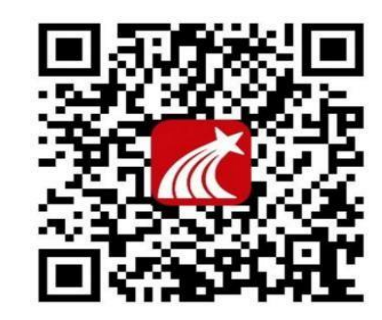

移动图书馆

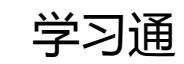

#### 客户端登录与注册

安装完成,打开移动图书馆或学习通,点击新用户注册,进入注册页面,填写"手机号",获取验证码并填写,设置登录密码后,点击"下一步"。

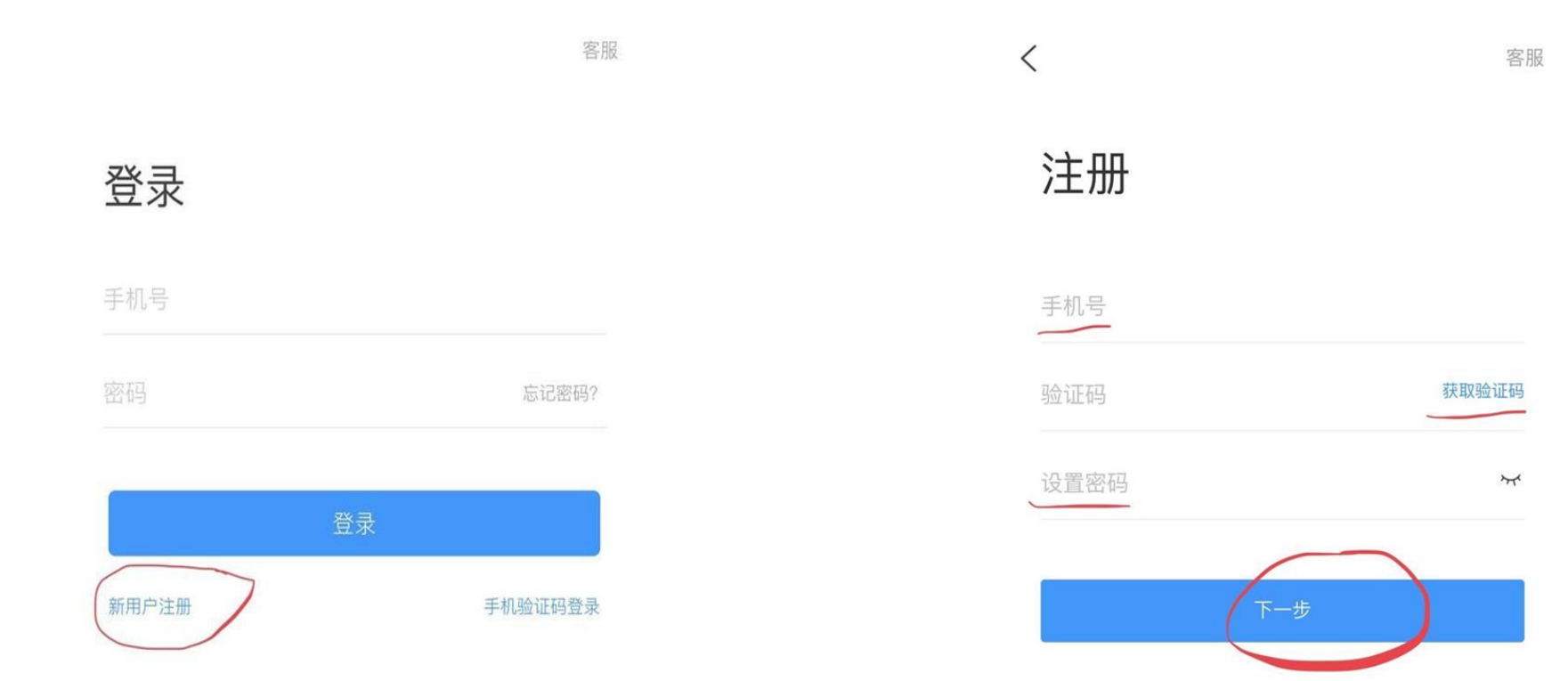

## 客户端登录与注册

| • <b>••</b> • 中·巴· | 9WJ ₹ | 土于11/21<br>我     | 7 💻  |                                                           |
|--------------------|-------|------------------|------|-----------------------------------------------------------|
| C                  |       |                  | no > | 输入单位名称"南京财经大学"后点击"下一步",进入信息验证页,输入学号和<br>姓名后,点击"验证",进入APP。 |
| \$                 | 课程    |                  | >    |                                                           |
| -                  | 收藏    |                  | >    |                                                           |
| 8                  | 小组    |                  | >    |                                                           |
|                    | 笔记本   |                  | >    |                                                           |
|                    | 云盘    |                  | >    |                                                           |
| Ø                  | 设置    |                  | >    |                                                           |
| 6                  | 电脑    | 端:v.chaoxing.com |      |                                                           |

# 客户端登录与注 册

- 安装完成,打开超星客户端,未登录 时的界面如下:
- 个人用户可点击首页右上角邀请码按 钮,输入邀请码"jsnjcjdx"进入学校首 页

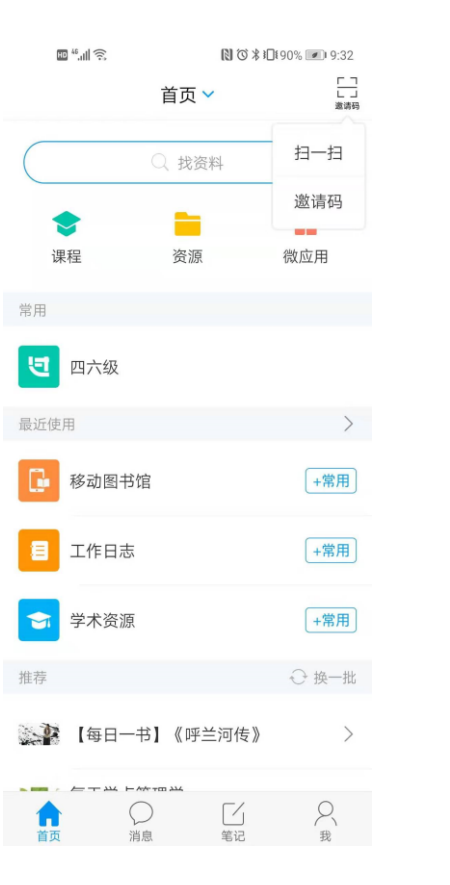

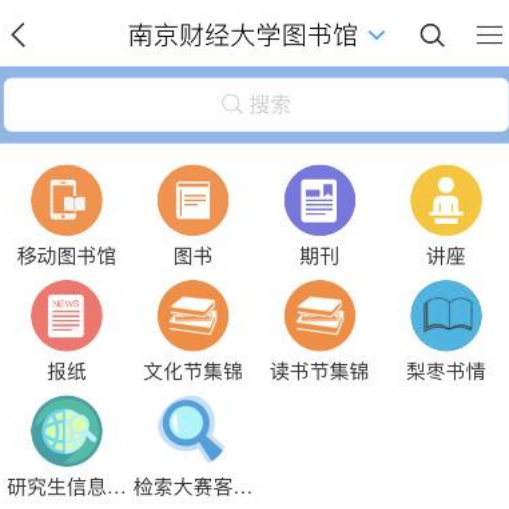

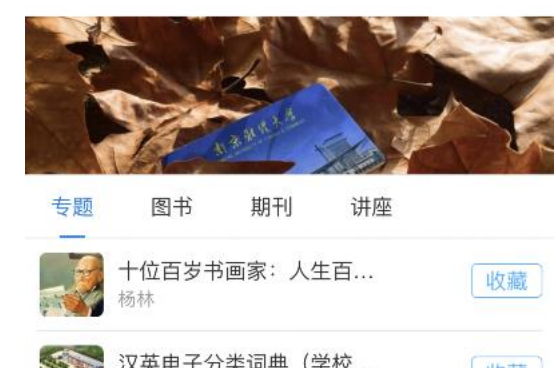

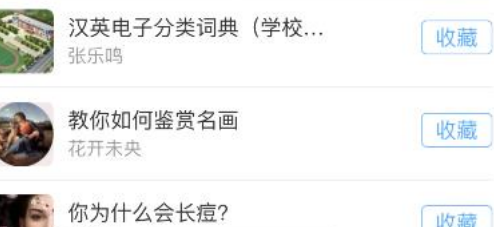

收藏

### 移动图书馆

进入学校主页,在移动图 书馆模块点击"馆藏查询", 可对用户所在馆的藏书进 行查询,输入题名、作者、 主题词等进行搜索,在检 索结果页面可选择某本图 书点击查看馆藏信息,点 击"借阅记录"可查看用户在 馆的当前借阅信息。

| ull 中国移动 🗢   | 国移动 🗢 17:10 💷 +         |      | ·川中国                                                                                  | 내中国移动 <b>주</b> 17:10 💼 <del>/</del>                  |      | • +                            | <b>山</b> 中国移动 🗢 17:10                                                                                                   |                                         |                     | • +               |  |  |
|--------------|-------------------------|------|---------------------------------------------------------------------------------------|------------------------------------------------------|------|--------------------------------|----------------------------------------------------------------------------------------------------|-----------------------------------------|---------------------|-------------------|--|--|
| <            | 馆藏查询                    | 俞    | <                                                                                     | ×                                                    | 馆藏查询 |                                | $\langle \times$                                                                                                    | ጎ                                       | 馆藏查询                |                   |  |  |
| ΞI           |                         | Q    | 共3999<br>1. 三国                                                                        | 条搜索结果<br>国 <b>大军师</b>                                |      |                                | 三国演义                                                                                                    |                                         |                     |                   |  |  |
| 题名主题         | 题词 著者 标准                | 编码   | 作者:<br>索书号<br>流通类                                                                     | 赵丹阳著<br>: K827/466<br>型: 中文图书                        |      |                                | 丛编项:中国<br>载体形态项:                                                                                                    | 古典文学名著丛书<br>2册(761页);23cm<br>北京:化百出版社 2 | 2013                |                   |  |  |
| 热门图书         | 他们都在搜                   |      | 可借/总<br>出版:                                                                           | 总藏:4/4<br>九州出版社 2018                                 |      |                                | 个人责任者:                                                                                                    | (明) 罗贯中 著                               | 2013                |                   |  |  |
| PHP程序设计与开发技7 | ť                       |      | 2. 三国                                                                                 | 国演义                                                  |      |                                | 中图法分类号<br>ISBN及定价:                                                                                                    | 978-7-5080-63                           | 339-3/CNY96.00(全2册) |                   |  |  |
|              |                         |      | 作者:(明)罗贯中著<br>索书号:1242.43/41<br>流通类型:中文图书<br>可借/总藏:1/6                                |                                                      |      |                                | 豆瓣简介:<br>提要文摘附注:《三国演义》是中国古代长篇章回小说的开山之作。作品<br>描写的是东汉灵帝中平元年(公元184年)至西晋武帝太康元年(公元280年)近<br>一百年间的历史风云,主要叙述了东汉解体后魏、蜀、吴三个政治集团的 |                                         |                     |                   |  |  |
| 狼图腾          | 平凡的世界 第一部<br>路遥著<br>狼图腾 |      |                                                                                       | 3. 三国志                                               |      |                                | 政治斗争和军事斗争。<br>题名/责任者:三国演义/(明)罗贯中著<br>学科主题:长篇小说                                                                          |                                         |                     |                   |  |  |
| 围城           | 姜戎著<br>或<br>钱锺书.        |      | 作者:(西晋)陈寿撰<br>索书号: K236.042/20<br><sup>[1] [1] [1] [1] [1] [1] [1] [1] [1] [1] </sup> |                                                      |      |                                | 《三国演义》                                                                                                    |                                         |                     |                   |  |  |
|              | 点击加载更多                  | 加载更多 |                                                                                       | □□□□□□□□□□□□□□□□□□□□□□□□□□□□□□□□□□□□                 |      |                                | 书刊状态                                                                                                    | 声明丢失                                    | 声明丢失                |                   |  |  |
|              |                         |      |                                                                                       | 4. 三国史话<br>作者: 吕思勉著<br>索书号: K236.09/15<br>语遥悉型: 中立図书 |      | 4. 三国史话                        |                                                                                                    |                                         | 索书号                 | 1242.43/41 南馆三层书库 |  |  |
|              |                         |      |                                                                                       |                                                      |      | 日思勉著<br>: K236.09/15<br>刑・中文图共 |                                                                                                    |                                         | 年卷期                 |                   |  |  |
|              |                         |      | 加通突<br>可借/总<br>出版:                                                                    | 坐・中×⊠⊤<br>总藏:4/5<br>北京出版社 2012                       |      |                                | 馆藏地                                                                                                    | 南馆三层书画                                  | 车                   |                   |  |  |
|              |                         |      | 5. 三国<br>作者·                                                                          | 国史秘本.上                                               |      |                                | 条码号                                                                                                    | 1641768                                 |                     |                   |  |  |
|              |                         |      | TF白・(ロ/ 际舛足者                                                                          |                                                      |      |                                |                                                                                                    |                                         |                     |                   |  |  |

1/20

下一页

读者预约

上一页

## 丰富的传播渠道

学习通期刊配备了强大的转发传播功能,打通了平 台内外12个传播渠道,充分发挥资源的利用效益。

| 消息   |
|------|
| 动态   |
| 小组   |
| 通知   |
| 课程   |
| 笔记   |
| 微信   |
| 通讯录  |
| QQ   |
| 朋友圈  |
| 邮箱   |
| 复制链接 |
|      |

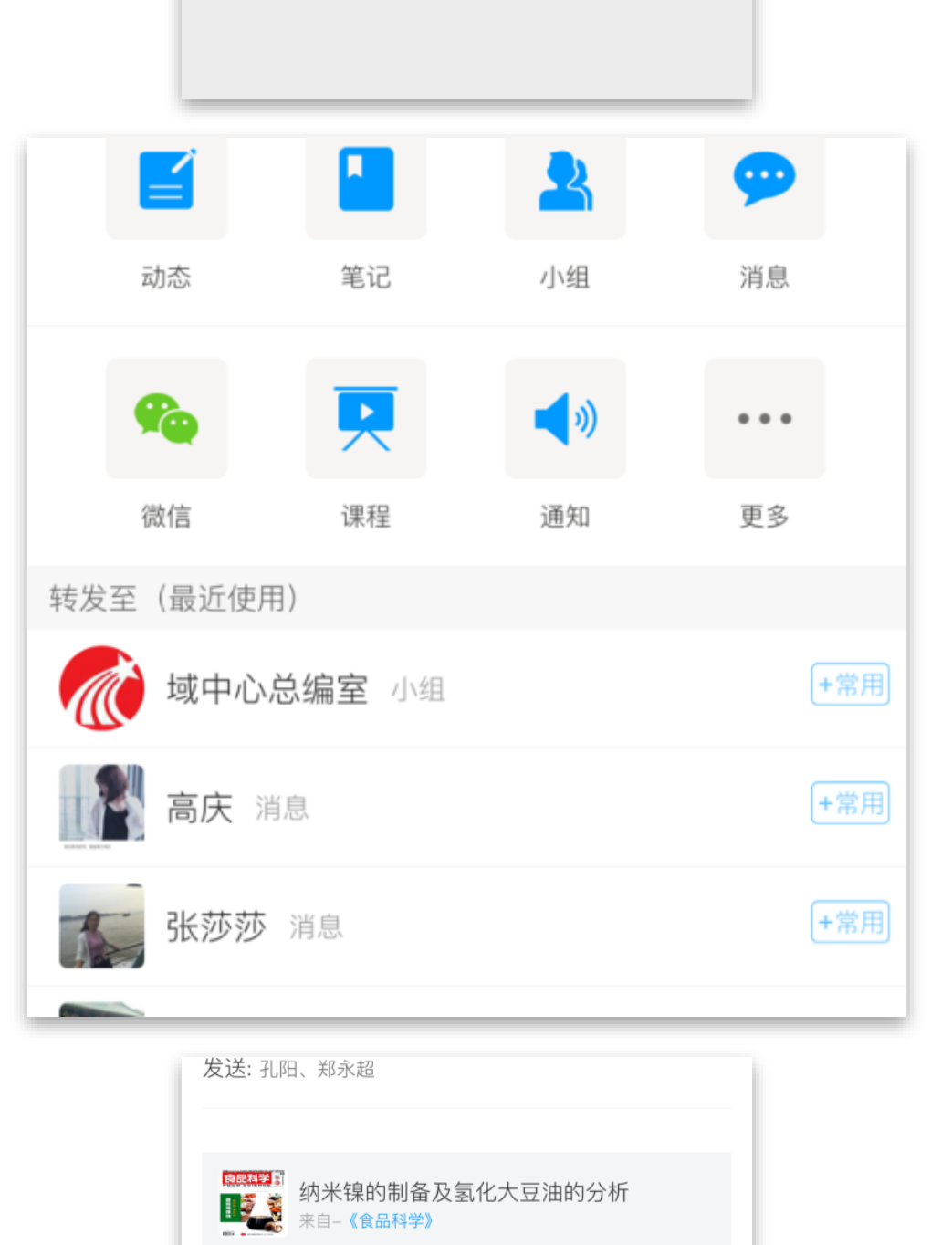

## 社交+阅读

超星期刊的阅读是基于脑联网、智联网交互式的智慧 阅读。通过"点赞""评论""打赏"等功能,将作者、读者、 编者三者基于同一个学术问题形成学术讨论共同体, 将孤独的阅读,转变成交互式的智慧阅读。

| •"" +<br>< | 国移动 🗢              | 下午<br>复合界面对食品<br>的影 | 1:45      《<br>乳液中脂肪消化<br><sup>{</sup> 响 | € © \$ 28% ■ | ••III中 <br>く   |
|------------|--------------------|---------------------|------------------------------------------|--------------|----------------|
|            | <b>@</b> 266       | <b>4</b> 85         | <b>O</b> 2854                            | 引用           |                |
|            | <b>食品</b><br>20183 | <b>科学</b><br>手第2期   |                                          | 已收藏          | T              |
| ţ          | 夏合界                | 面对食品<br>化的:         | 品乳液中)<br>影响                              | 脂肪消          | 人(<br>胖、<br>谢! |

姚晓琳<sup>1,2,3</sup>, 聂 珂<sup>1</sup>, 陈 玉<sup>1</sup>, 张 琨<sup>3</sup>, 方亚鹏<sup>1</sup>\* (1.湖北工业大学生物工程与食品学院,湖北 武汉 430 068; 2.华中科技大学同济医学院公共卫生学院,湖北 武汉 430030; 3.福格森(武汉)生物科技股份有限公 司,湖北 武汉 430056)

摘要:以中链甘油三酯为油相制备乳液,将天然高分子 与小分子表面活性剂复配,构建阿拉伯胶(gum arabic ,GA)或乳清分离蛋白(whey protein isolate,WPI) 与吐温80(T80)的复合乳液界面。采用逐层添加或混 合添加的方式,调控界面组分的吸附次序,构建不同界 面结构的乳液体系。采用体外模拟小肠消化模型和界面 流变技术等手段剖析乳液界面结构对脂肪消化速率的影 响。结果表明:对于GA、WPI和T80形成的单一乳液体 系,GA和WPI的界面弹性模量高于T80界面,黏弹性好

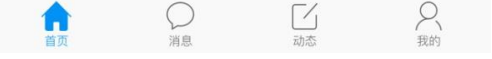

| 💵 中国移动 🗢                                                          | 下午1:57                        | ۰ 🕲 💲 28% 🔳    |  |  |  |  |  |
|-------------------------------------------------------------------|-------------------------------|----------------|--|--|--|--|--|
| <                                                                 | 复合界面对食品乳液中脂肪<br>的影响           | <sup>肪消化</sup> |  |  |  |  |  |
|                                                                   | ○ 搜索                          |                |  |  |  |  |  |
| <b>孙超</b><br>01-24                                                | <b>₿ ╬ ★★☆</b><br>14:37       |                |  |  |  |  |  |
| 人体对脂质的吸收高达95%,脂质吸收过量是导致肥<br>胖、心血管疾病、Ⅱ型糖尿病、动脉粥样硬化等营养代<br>谢性疾病的主要原因 |                               |                |  |  |  |  |  |
| 〇 评论                                                              | 心 赞                           | ① 转发           |  |  |  |  |  |
| <b>胡乾坤</b><br>01–12 2                                             | <b>券</b> ☆ <u>美注</u><br>20:23 |                |  |  |  |  |  |
| 不错                                                                |                               |                |  |  |  |  |  |
| 〇 评论                                                              | 2                             | ① 转发           |  |  |  |  |  |
|                                                                   |                               |                |  |  |  |  |  |

#### 读者使用轨迹

阅读收藏人数实名统计,读者使用阅读数据清晰显示。图书馆实时查阅读者使用大数据分析报告。

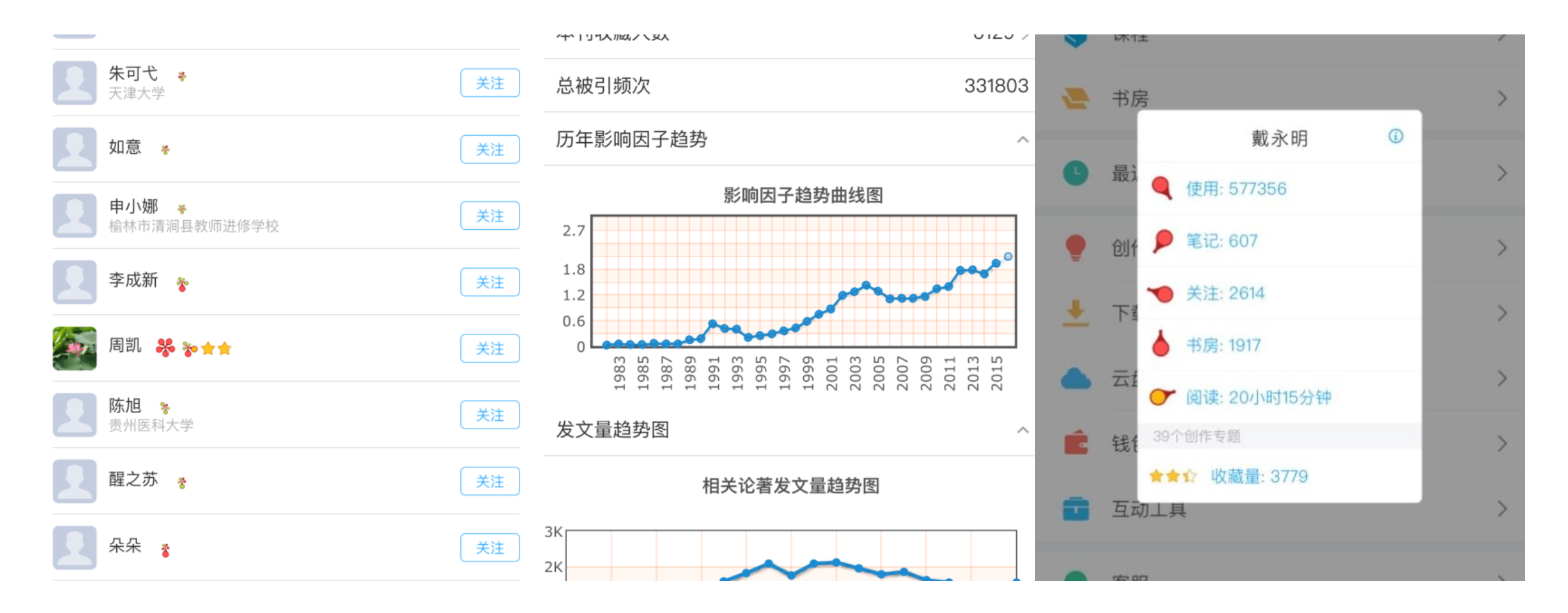

## 功能篇之消 息

通过消息功能我们可以在 线沟通交流,可以自建群 组发布学习资料、发布作 业等,学生学生可以通过 学习通查看老师、管理员 发个自己的通知、调查问 卷、问答、讨论话题等消 息信息。

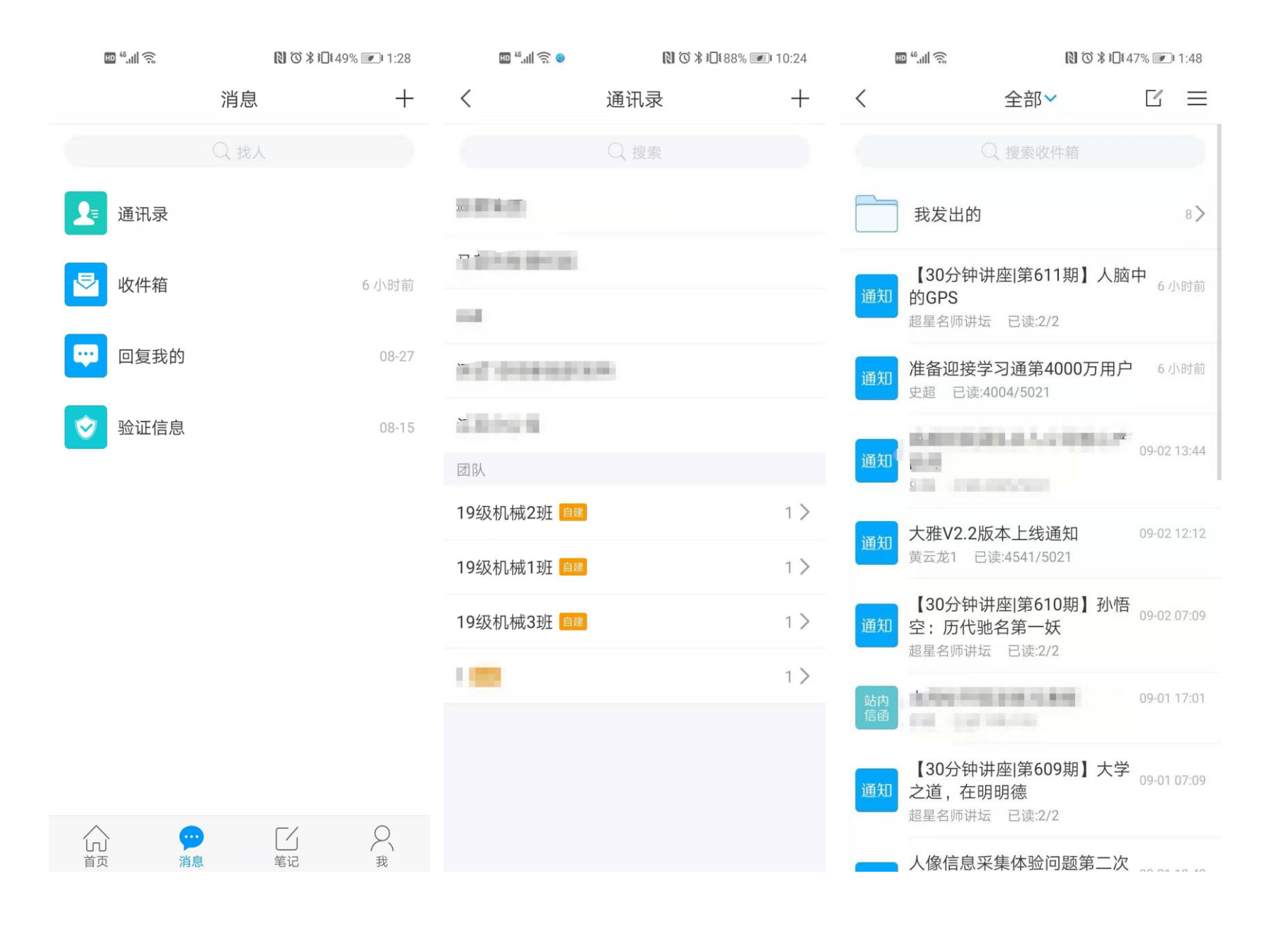

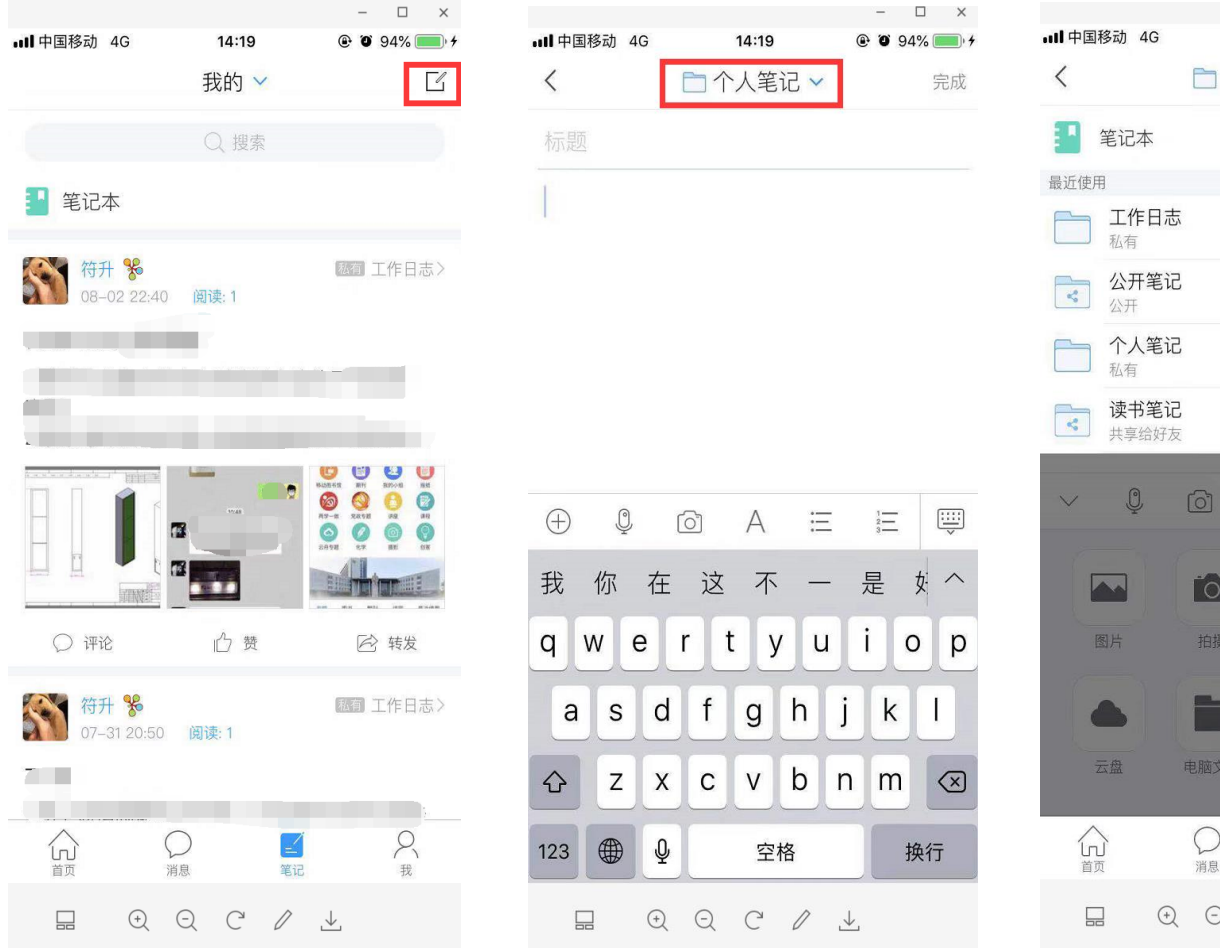

#### ПХ 14:19 @ 94% 一个人笔记 ^ 收起 > A 6 3 ? 4 投票/问卷 收藏 .... $\mathcal{R}_{_{\mathfrak{R}}}$ Q \_ 消息 笔记

# 功能篇之笔 记

点击"笔记",即可进入 笔记部分,点击右上角 书写符号,即可创作笔 记,在下拉箭头中,可 以选择添加到想要的笔 记本中。

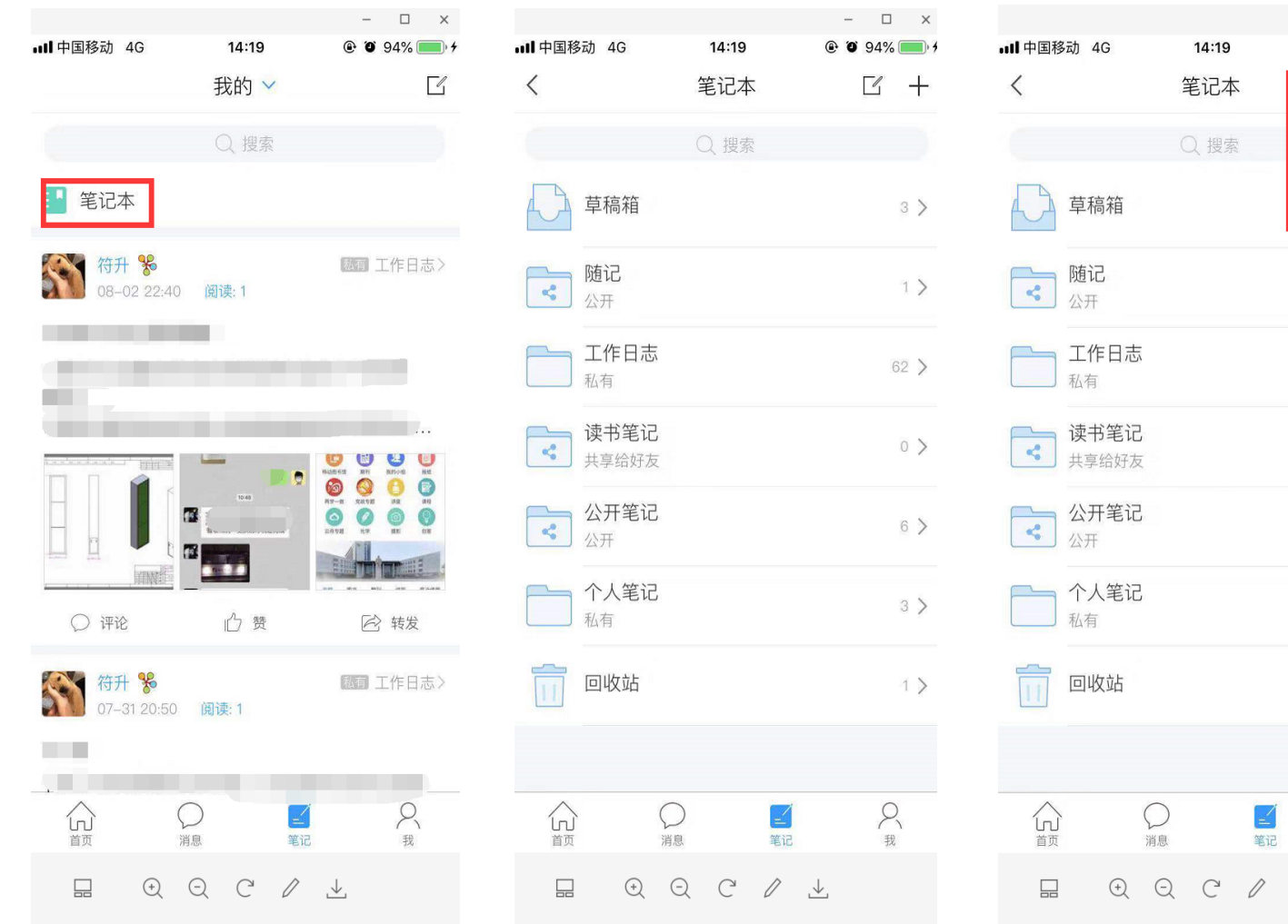

#### – 🗆 X 🕑 🎱 94% 🥅 🖸 建文件夹 批量编辑 1> 62 > 0 > 6 > 3 > 1 > く <sub>我</sub>

## 功能模块之 笔记

点击"笔记本",即可看到自 己所创建的笔记本目录,点 击右上角的+号,即可增删 笔记本内容。所有笔记内容 均支持评论, 点赞, 转发功 能。

#### 功能模块之小组

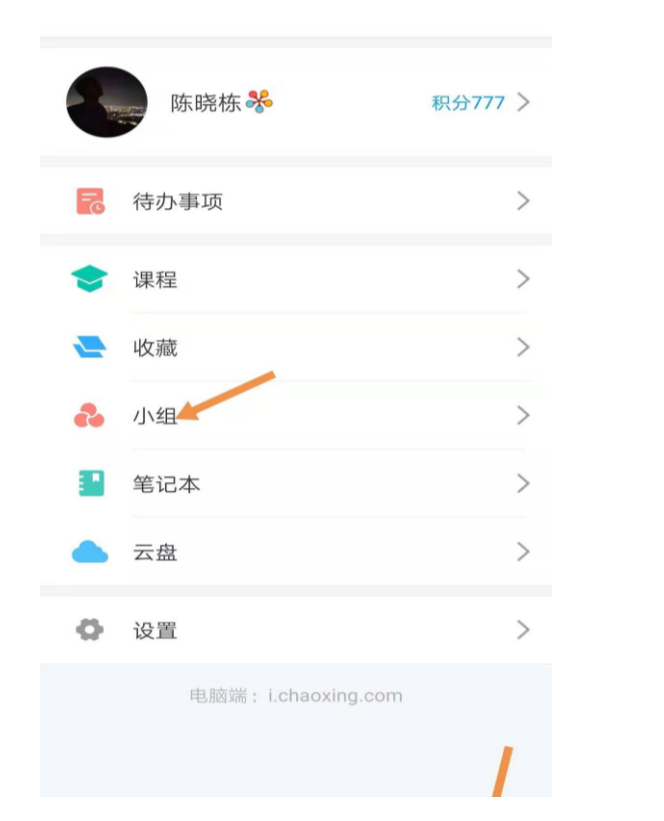

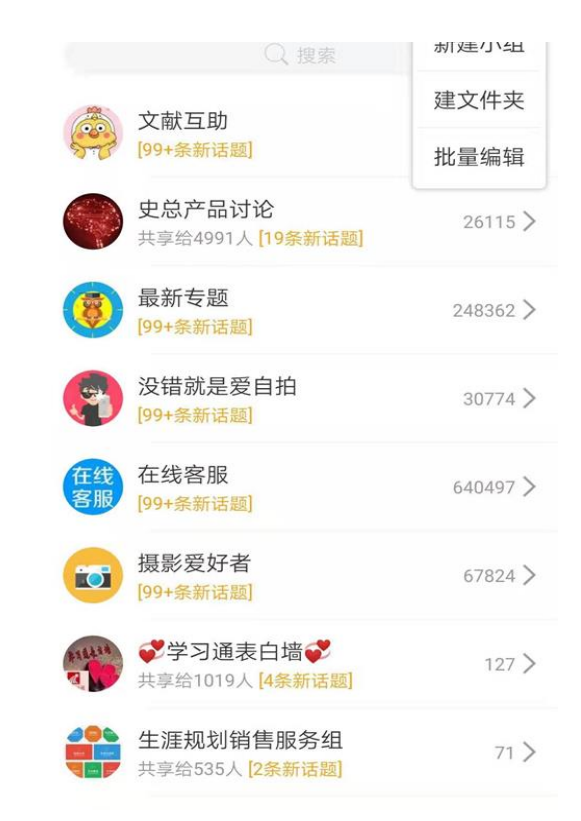

| <    | 新建小组   | 保存 |
|------|--------|----|
| 1班级作 | 业讨论小组  | 0  |
| 好好学习 | ,天天向上  | 0  |
| 8    | 上传小组图标 |    |
|      |        |    |
|      |        |    |
|      |        |    |
|      |        |    |

点击"我",进入"小组"模块。点击右上角"+"可新建文件夹新建小组

| 1 <sup>46</sup> .111                                                                                                    | R (0)                                | ₿ ፤□፤ 43% ‴ 2:24 | C        | D 46,111 🙃           | )        | [2] ⓒ ≱ ፤□፤ 42% | <b>2:27</b>             | ●●○○○ 中国移动 🗢 | 下午5:09 | @ 🔊 O 83% 💼 |
|----------------------------------------------------------------------------------------------------|--------------------------------------|------------------|----------|----------------------|----------|-----------------|-------------------------|--------------|--------|-------------|
| <                                                                                                    | 小组管理                                 | 发通知              | <        |                      | 写话题      |                 | 完成                      | <            | 资料     | =           |
|                                                                                                    | Q 搜索                                 |                  | 标题       |                      |          |                 |                         | <b>大</b>     |        | 建文件夹        |
| 500 日<br>1<br>1<br>1<br>1<br>1<br>1<br>1<br>1<br>1<br>1<br>1<br>1<br>5<br>5<br>5<br>5<br>5<br>5<br>5<br>5<br>5<br>5<br>5<br>5<br>5 | <b>及作业讨论小组</b><br><sup>学习,天天向上</sup> | >                |          |                      |          |                 |                         |              |        | 批量编辑        |
| 小组邀请码                                                                                                    | eh46                                 | 796 📷 🔵          |          |                      |          |                 |                         | 一 啦啦         |        | 添加资料        |
| 小组设置                                                                                                    |                                      | >                |          |                      |          |                 |                         |              |        |             |
| 添加成员                                                                                                    |                                      | +                |          |                      |          |                 |                         |              |        |             |
| 成员(1人)                                                                                                    |                                      |                  |          |                      |          |                 |                         |              |        |             |
| <b>陈晓</b><br>超星集                                                                                                    | 栋 创建者 💑<br>集团 09-03 14:21            |                  | $\oplus$ | 0 O                  | A        |                 |                         |              |        |             |
|                                                                                                    | 退出小组                                 |                  | 00       | 嗯我                   | 你好       | 哦在              |                         |              |        |             |
|                                                                                                    |                                      |                  | ,        | 1<br>分词              | ABC      | 3<br>DEF        | $\overline{\mathbf{X}}$ |              |        |             |
|                                                                                                    |                                      |                  | •        | 4<br>GHI             | JKL      | 6<br>MNO        | <b></b>                 |              |        |             |
|                                                                                                    |                                      |                  | 1        | 7<br>PQRS            | 8<br>TUV | °<br>WXYZ       |                         |              |        |             |
|                                                                                                    |                                      |                  | 符号       | ●<br>中 <sub>(英</sub> |          | 123             | 换行                      |              |        |             |

# 功能模块之小

组

点击小组里右上角三横可以看 到小组管理。点击小组设置可 以对小组进行一些设置,可以 扫描二维码进入小组、手动添 加成员、小组常规设置、小组 内发送通知以及退出小组。